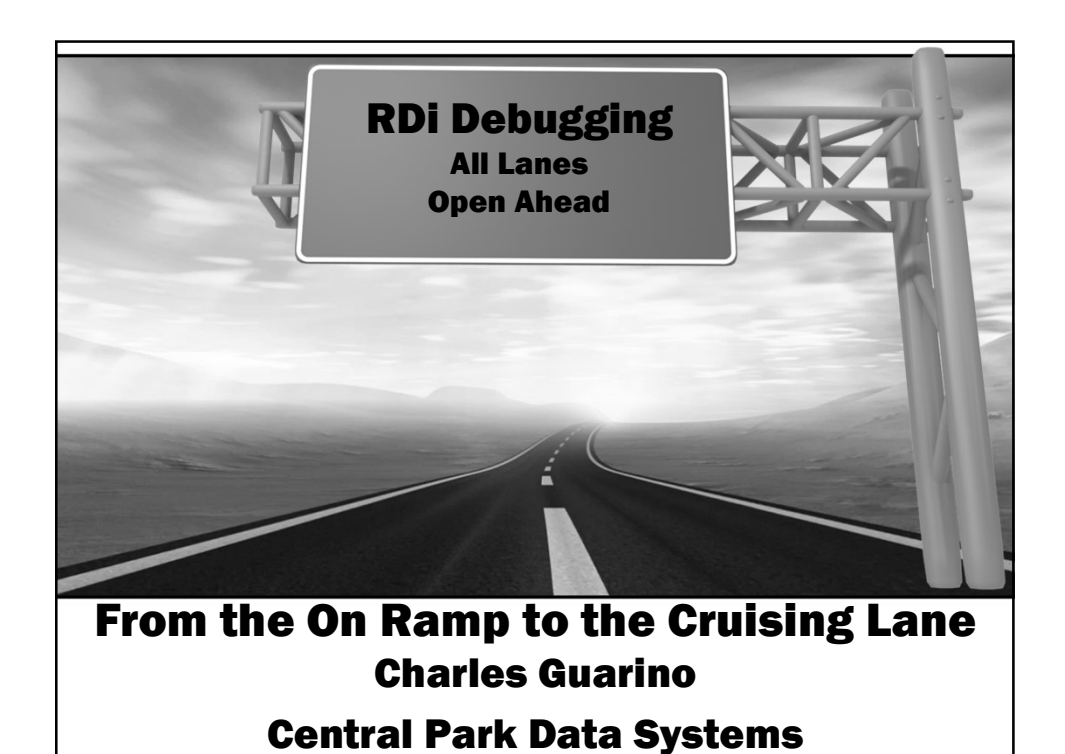

## **About The Speaker** Charles Guarino has been an Information Technology consultant for the vast majority of his career. He is also the founder and President of Central Park Data Systems, Inc., a Long Island and New York City area based IBM midrange consulting and corporate training company. In addition, he is a professional speaker presenting at technical conferences and events across the United States and Europe. He is a frequent contributor of articles, webcasts and videos for the IBM i community, with topics covering a broad range of IT topics and strategies. Charles is a member of COMMON's Speaker Excellence Hall of Fame and The Long Island Software and Technology Network's Twenty Top Techies. More recently Charles became the proud recipient of the Al Barsa Memorial Scholarship Award. Additionally, he currently serves as a board member of COMMON and also participates on COMMON's Strategic Education Team (SET). Other professional endeavors have included being the president and monthly Q&A host of the Long Island System User's Group LISUG (www.lisug.org)

Charles can be reached at <u>cguarino@centralparkdata.com</u>. LinkedIn - <u>http://www.linkedin.com/in/guarinocharles</u> Twitter - @charlieguarino

## What We'll Cover ...

- · Let's Get Started
- Preparing to Submit
- The Debugger Comes to Life
- Setting a Service Entry Point
- · RDi Debugging Hacks
- Wrap-up

CREATE TABLE CUSTMAST ( CCMP DECIMAL(2, 0) NOT NULL DEFAULT 0, CCUSNO DECIMAL(7, 0) NOT NULL DEFAULT 0, CCSNAM CHAR(30) CCSID 37 NOT NULL DEFAULT " CADDR1 CHAR(30) CCSID 37 NOT NULL DEFAULT " CADDR2 CHAR(30) CCSID 37 NOT NULL DEFAULT " CADDR3 CHAR(30) CCSID 37 NOT NULL DEFAULT ", CYTDSL DECIMAL(7, 0) NOT NULL DEFAULT 0, CYTDSLA DECIMAL(7, 0) NOT NULL DEFAULT 0, CYTDSLB DECIMAL(7, 0) NOT NULL DEFAULT 0, CYTDSLC DECIMAL(7, 0) NOT NULL DEFAULT 0, CAVGSAL DECIMAL(7, 0) NOT NULL DEFAULT 0, CDTLSSL DATE NOT NULL DEFAULT '0001-01-01' CDTLSPM DATE NOT NULL DEFAULT '0001-01-01', CSTRLEN DECIMAL(5, 0) NOT NULL DEFAULT 0, CPGMRUN DECIMAL(5, 0) NOT NULL DEFAULT 0, CYTDPRF DECIMAL(7, 0) NOT NULL DEFAULT 0, CCLRDATA CHAR(24) CCSID 37 NOT NULL DEFAULT " CENCDATA CHAR(24) CCSID 37 NOT NULL DEFAULT ") RCDFMT CUSTMSTR ; LABEL ON TABLE CUSTMAST IS 'Customer Master File';

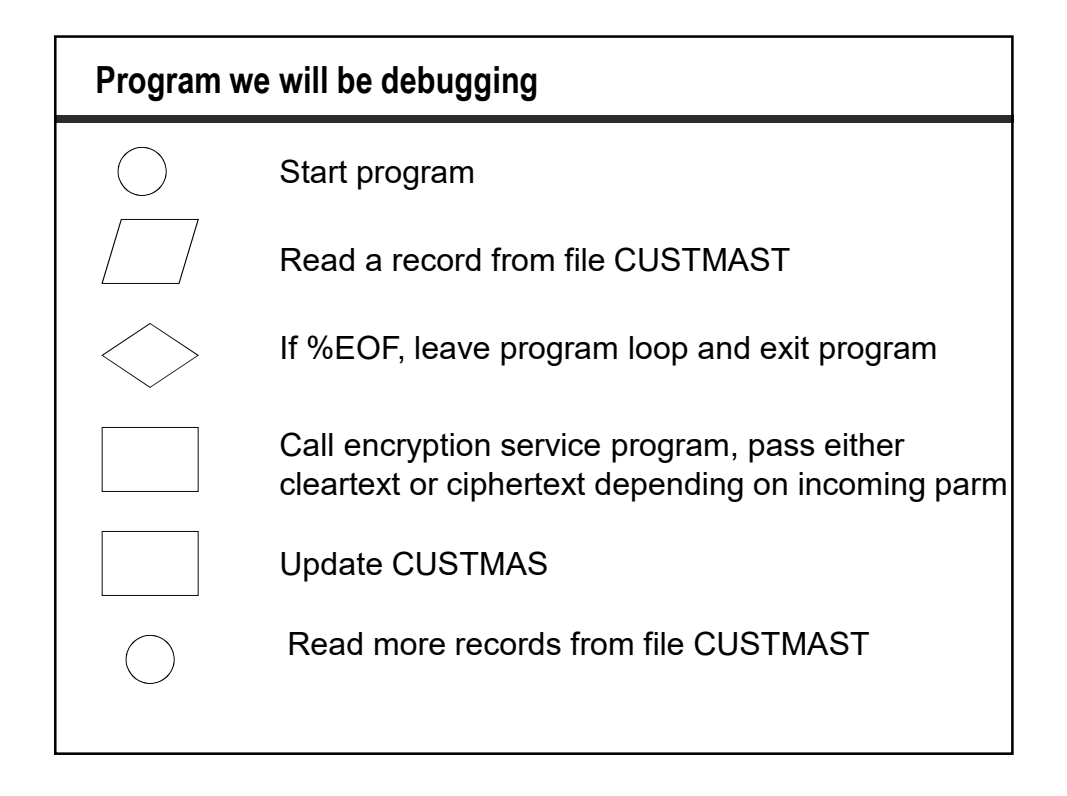

```
Program we will be debugging (cont.)
    ctl-opt bnddir('UTILITIES' : 'QC2LE') dftactgrp(*no) actgrp('QILE')
        option(*srcstmt : *nodebugio) debug(*input);
    dcl-f custmast disk(*ext) keyed usage(*update);
   // Prototypes
    dcl-pr encdebugm extpgm;
              *n
                        char(1);
    end-pr;
   dcl-pr secretdata char(24);
*n char(24) value;
*n char(1) value;
   end-pr;
   // Procedure interface
    dcl-pi encdebugm;
           directionin char(1);
    end-pi;
   dcl-s cleardata char(24);
dcl-s encrypteddata char(24);
dcl-s direction char(1);
   // If called without any parameters, default to (E)ncrypt
       if %parms > *zero;
          direction = directionin;
```

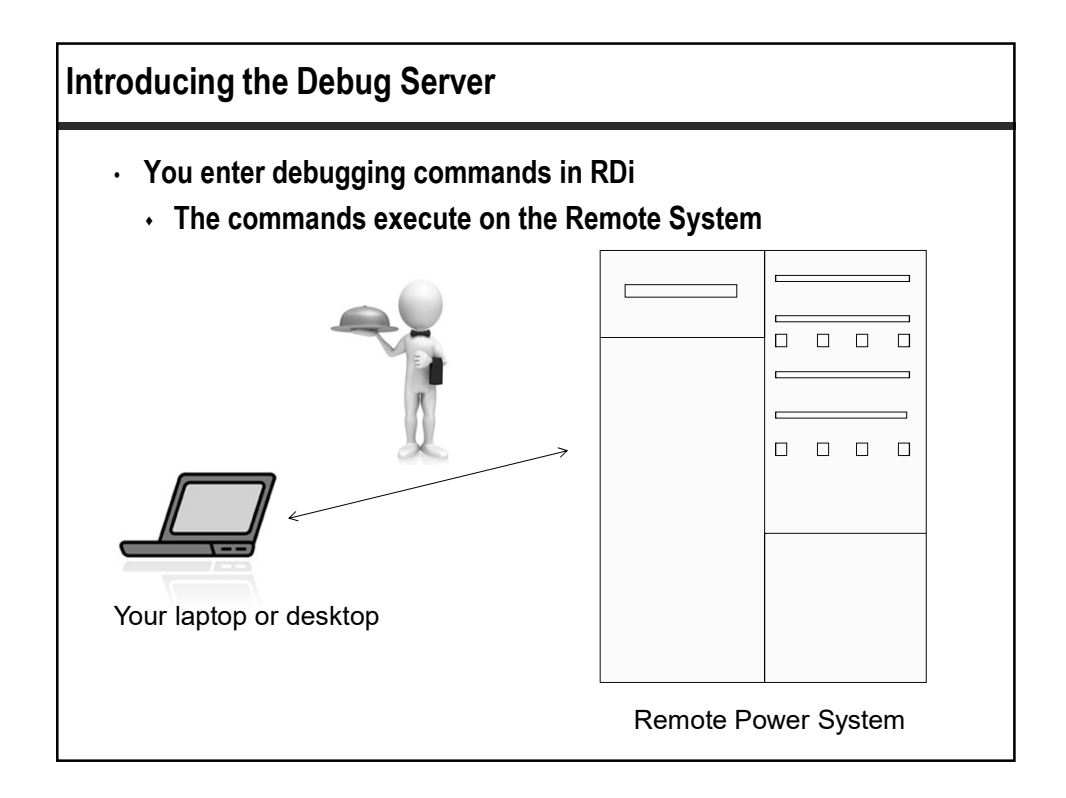

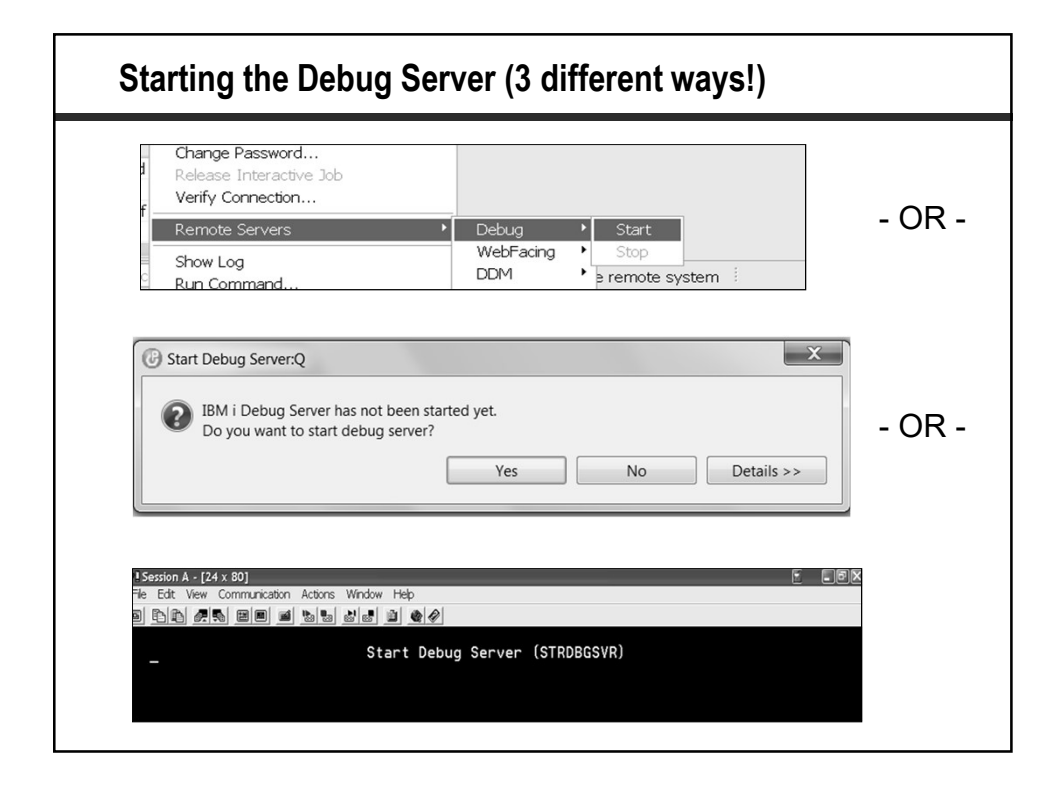

## What We'll Cover ...

- Let's Get Started
- Preparing to Submit
- The Debugger Comes to Life
- Setting a Service Entry Point
- · RDi Debugging Hacks
- · Wrap-up

| ✓ ♣ RDIUSER01/QRPGLESRC ♣                                                 | Rename                                 |        |
|---------------------------------------------------------------------------|----------------------------------------|--------|
| B 7CONITTERC2 calma ee                                                    | iterioriterii                          | F2     |
|                                                                           | Delete                                 | Delete |
| >      RDIUSER/enc^                                                       | Сору                                   |        |
| <ul> <li>✓ ib Debugging source</li> <li>✓ ib Debugging objects</li> </ul> | Paste                                  |        |
| > 🛃 ENCDEBUG.*pgm.rp ↔                                                    | Move                                   |        |
| > K ENCDECRYPT.*srvpc                                                     | Update                                 |        |
| > ENCDECRYP1.^mod                                                         | Change                                 |        |
| > iBM Watson                                                              | Save                                   |        |
| Commands                                                                  | Restore                                |        |
| i Jobs<br>IFS Files                                                       | User Actions                           | >      |
| B Spooled Files                                                           | Add To i Project                       |        |
| E≱ Qshells                                                                | Make Available Offline                 |        |
| operties 🔀 🗟 Remote Scratch                                               | Debug or Code Coverage (Service Entry) | >      |
| Batch                                                                     | Debug (Prompt)                         | >      |
| rt 😽 Interactive                                                          | Debug As                               | >      |
| tr 📴 Multi-threaded                                                       | Run(Prompt)                            | >      |
| ame ENCDEBUGM                                                             | Run As                                 | >      |

| lit configuratio                                                                      | ion<br>n and launch.                                       |                           |                                        |                                                                  |
|---------------------------------------------------------------------------------------|------------------------------------------------------------|---------------------------|----------------------------------------|------------------------------------------------------------------|
| ame: ENCDEBU                                                                          | GM (Batch)                                                 | CAN BE                    |                                        | DSAVED                                                           |
| Vhat To Debug                                                                         | How To Start                                               | Source 🛄 <u>C</u> om      | mon                                    |                                                                  |
| Connection: IBN                                                                       | 4 i RDi 9.6                                                |                           | ✓ <u>N</u> ew                          |                                                                  |
| Programs or servi<br>Library<br>☑ ENCRYPT                                             | ce programs to be<br>Program<br>ENCDEBUGM                  | debugged<br>Type<br>*PGM  | <u>A</u> dd<br>Edit<br>Rem <u>o</u> ve | SPECIFY WHAT AND HOW TO RUN<br>CAN SPECIFY PROGRAM<br>PARAMETERS |
| ∑ <u>S</u> tep into<br>∑ Ierminate del<br>∑ Sea <u>r</u> ch i Proje<br>∑ Update produ | oug session on pro<br>cts first for debug s<br>ction files | gram completion<br>iource |                                        |                                                                  |
|                                                                                       |                                                            |                           |                                        |                                                                  |

| ck on "How to Start" for additio                  | nal parameters |
|---------------------------------------------------|----------------|
| Edit Configuration                                | ×              |
| dit configuration and launch.                     | - T            |
| Name: ENCDEBUGM (Batch)                           |                |
| What To Debug How To Start 🔤 Source 🔲 Common      |                |
| Command to start application:                     | Â              |
| SBMJOB CMD(CALL PGM(ENCRYPT/ENCDEBUGM) PARM('E')) | ~              |
| Prompt                                            |                |

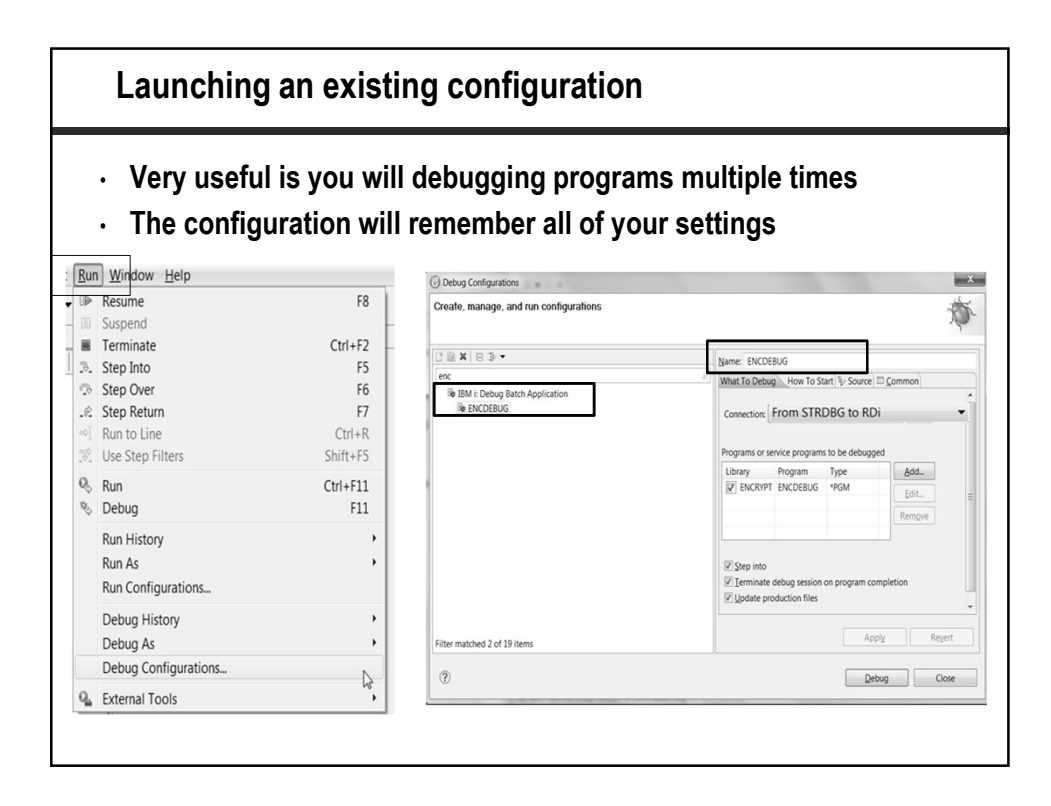

| ing and debugging                                                                                                    | with a prompt                                                                                        |              |
|----------------------------------------------------------------------------------------------------|----------------------------------------------------------------------------------------------------|--------------|
| <ul> <li>✓ in RDIUSER01/QRPGLESRC</li> <li>CONTTRG2.sqlrpc</li> <li>ADIUSER/enc*</li> <li>Debugging source</li> <li>Debugging objects</li> <li>ENCDEBUG.*pgm.rp</li> <li>ENCDECRYPT.*srvpc</li> <li>ENCDECRYPT.*mod</li> <li>ENCDEBUGM.*pgm.</li> <li>in IBM Watson</li> <li>Commands</li> <li>Los</li> </ul> | Rename<br>Delete<br>Copy<br>Paste<br>Move<br>Update<br>Change<br>Save<br>Restore                     | F2<br>Delete |
| Jobs     IFS Files     Spooled Files     Qshells  perties X Remote Scratch                                                                                                    | User Actions<br>Add To i Project<br>Make Available Offline<br>Debug or Code Coverage (Service Entry) | >            |
| Batch                                                                                                    | Debug (Prompt)                                                                                       | >            |
| ert 🕏 Interactive                                                                                                    | Debug As                                                                                             | >            |
| ttr 🔯 Multi-threaded                                                                                                    | Run(Prompt)                                                                                          | >            |
| ame ENCDEBUGM                                                                                                    | Run As                                                                                               | >            |
| umber o 1<br>purce ENCRYPT                                                                                                    | Code Coverage (Prompt)                                                                               | >            |

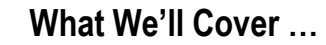

- · Let's Get Started
- Preparing to Submit
- The Debugger Comes to Life
- · Setting a Service Entry Point
- RDi Debugging Hacks
- Wrap-up

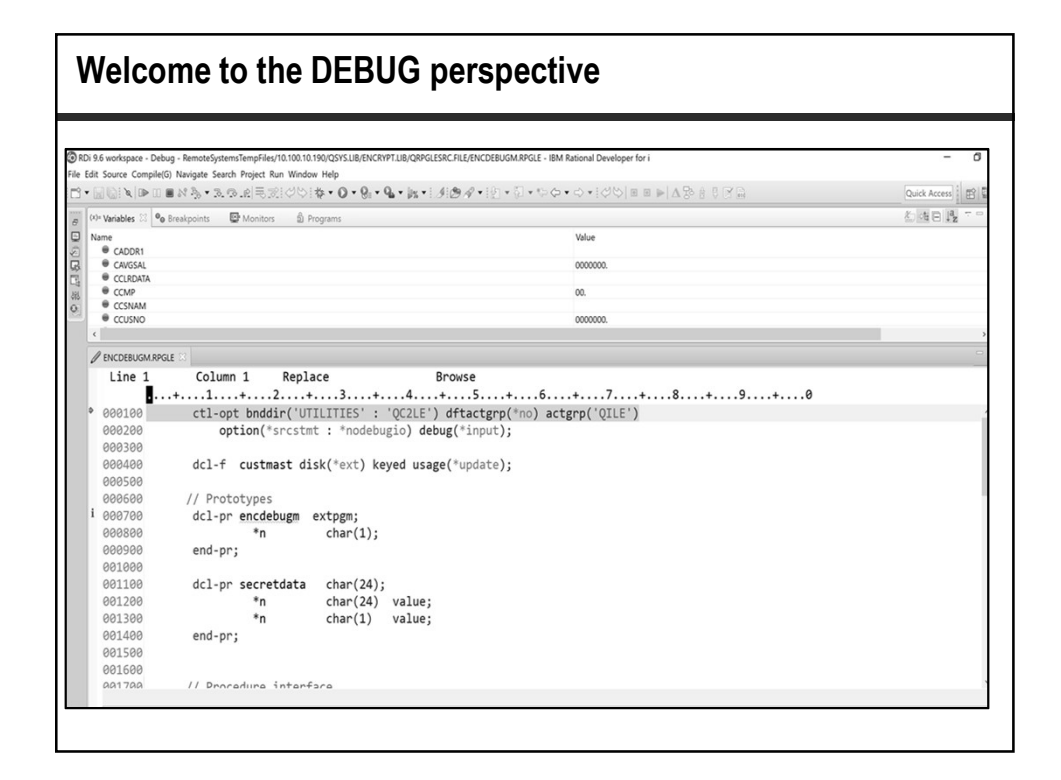

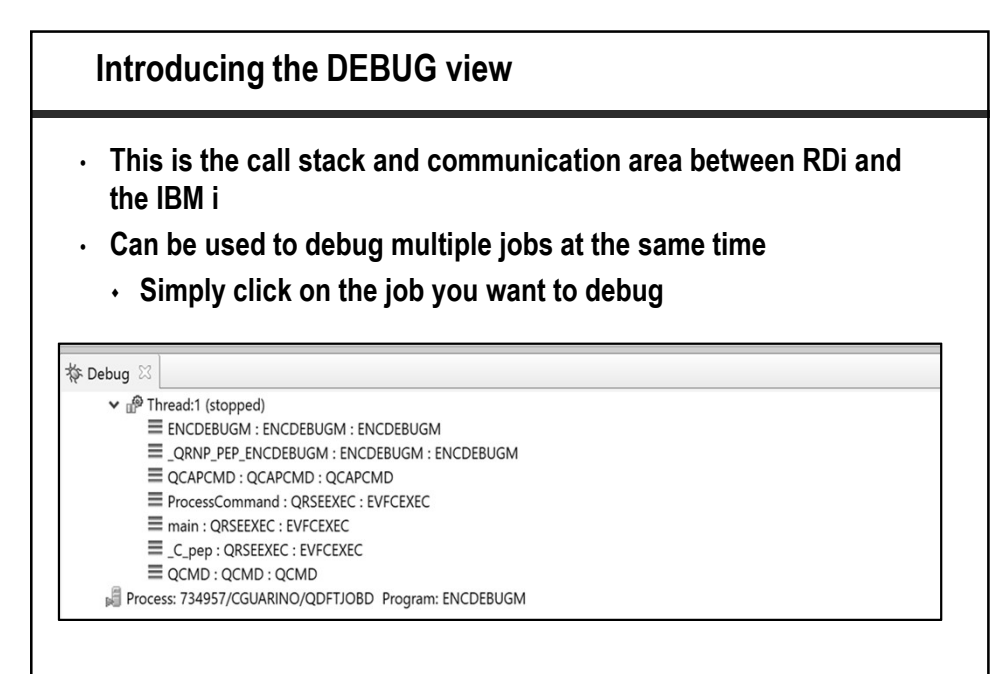

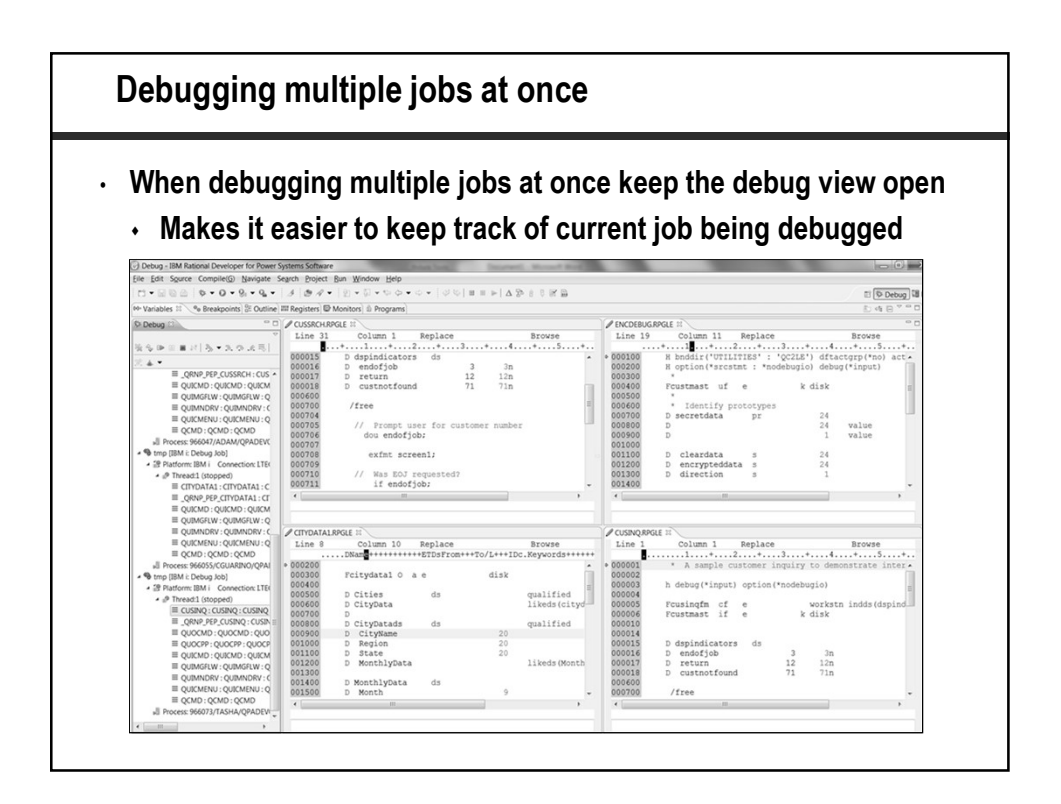

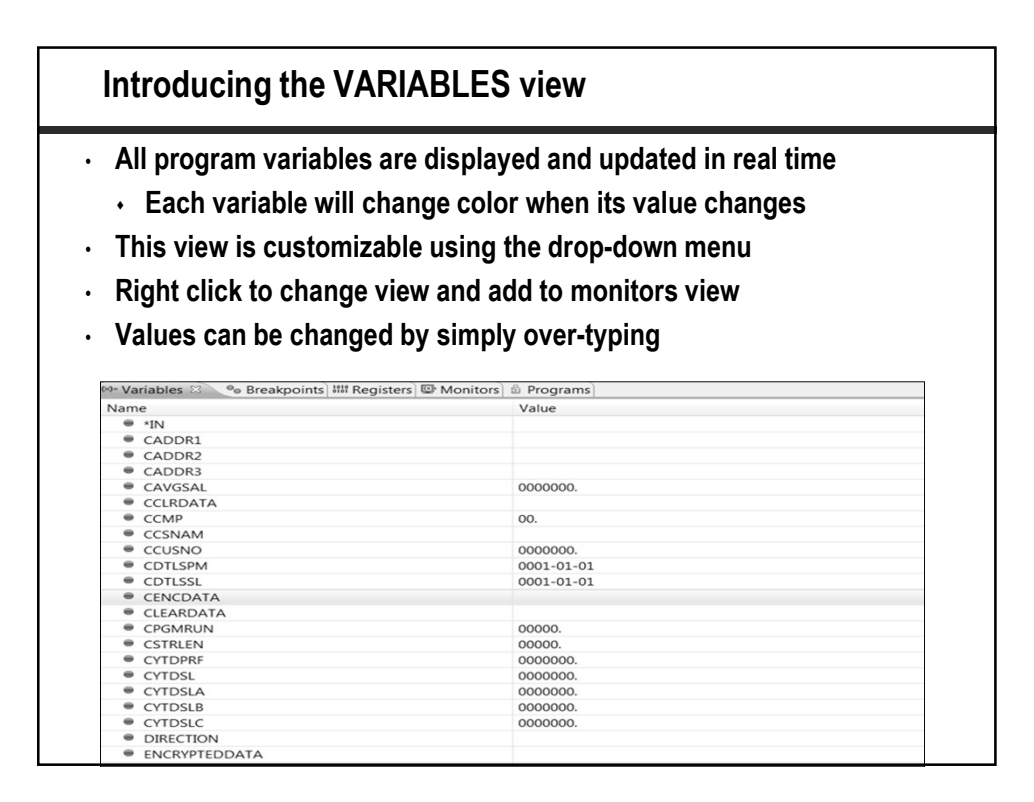

| <ul> <li>All program variable</li> <li>Each variable will</li> <li>This view is custom</li> <li>Right click to chang</li> <li>Values can be chang</li> </ul> | es are displayed a<br>I change color wh<br>izable using the c<br>le view and add to<br>ged by simply ove | nd updated<br>en its value<br>Irop-down m<br>monitors v<br>er-typing                         | in real time<br>changes<br>nenu<br>iew                |      |
|----------------------------------------------------------------------------------------------------|----------------------------------------------------------------------------------------------------|----------------------------------------------------------------------------------------------|-------------------------------------------------------|------|
|                                                                                                    |                                                                                                    |                                                                                              |                                                       |      |
|                                                                                                    |                                                                                                    |                                                                                              | ‱ ⊡   ↓₂                                              |      |
| Value                                                                                                    | 99                                                                                                    | Vertical                                                                                     | Layout                                                | ~    |
| Value<br>123 Main Street                                                                                                    |                                                                                                    | Vertical<br>Horizontal                                                                       | Layout                                                | bles |
| Value<br>123 Main Street                                                                                                    |                                                                                                    | Vertical<br>Horizontal<br>Automatic                                                          | Layout<br>Show All Jython Varia                       | bles |
| Value<br>123 Main Street<br>Minneapolis                                                                                                    |                                                                                                    | Vertical<br>Horizontal<br>Automatic<br>Variables View Only                                   | Layout<br>Show All Jython Varia<br>Java               | bles |
| Value<br>123 Main Street<br>Minneapolis<br>00000000.                                                                                                    |                                                                                                    | Vertical<br>Horizontal<br>Automatic<br>Variables View Only<br>Show Columns                   | Layout<br>Show All Jython Varia<br>Java<br>JavaScript | bles |
| Value<br>123 Main Street<br>Minneapolis<br>0000000.<br>thisisCLEARdata<br>01                                                                                 |                                                                                                    | Vertical<br>Horizontal<br>Automatic<br>Variables View Only<br>Show Columns<br>Select Columns | Layout<br>Show All Jython Varia<br>Java<br>JavaScript | bles |
| Value<br>123 Main Street<br>Minneapolis<br>0000000.<br>thisisCLEARdata<br>01.<br>Worlds Fair Main Procession                                                 |                                                                                                    | Vertical<br>Horizontal<br>Automatic<br>Variables View Only<br>Show Columns<br>Select Columns | Layout<br>Show All Jython Varia<br>Java<br>JavaScript | bles |
| Value<br>123 Main Street<br>Minneapolis<br>0000000.<br>thisisCLEARdata<br>01.<br>Worlds Fair Main Processing<br>00787292.                                    |                                                                                                    | Vertical<br>Horizontal<br>Automatic<br>Variables View Only<br>Show Columns<br>Select Columns | Layout<br>Show All Jython Varia<br>Java<br>JavaScript | bles |

| pe the debug com                                                                                                    | mand EVAL %LOC                                                | ALVARS to s   | see all variab |
|----------------------------------------------------------------------------------------------------|---------------------------------------------------------------|---------------|----------------|
|                                                                                                    | Evaluate Expression                                           | n             |                |
| Previous debug express                                                                                                    | ions                                                          |               |                |
| *IN (98) = '0'<br>*IN (99) = '0'<br>CADDR1 = '18 Ridgepa<br>CADDR2 = '0hio<br>CADDR3 = '<br>CAVGSAL = 0045678.<br>CCLRDATA = '12345678<br>CCMP = 01.<br>CCSNAM = 'John's Har<br>CCUSNO = 0000145.<br>CDTLSPM = '2009-12-0<br>CDTLSL = '2009-12-0<br>CENCDATA = '51 B 00<br>CLENCATA = '51 B 00 | ge Road .<br>90<br>dware Store .<br>2'<br>1'<br>g8¦ûp mg0 á . |               |                |
| CLEHRDHTH = 1234567                                                                                                    | 890                                                           |               | More           |
| Debug <u>eval %lo</u>                                                                                                    | calvars                                                       |               |                |
| F3=Exit F9=Retrieve<br>F21=Command entru                                                                                                    | F12=Cancel F16=Repeat<br>F23=Display output                   | find F19=Left | F20=Right      |

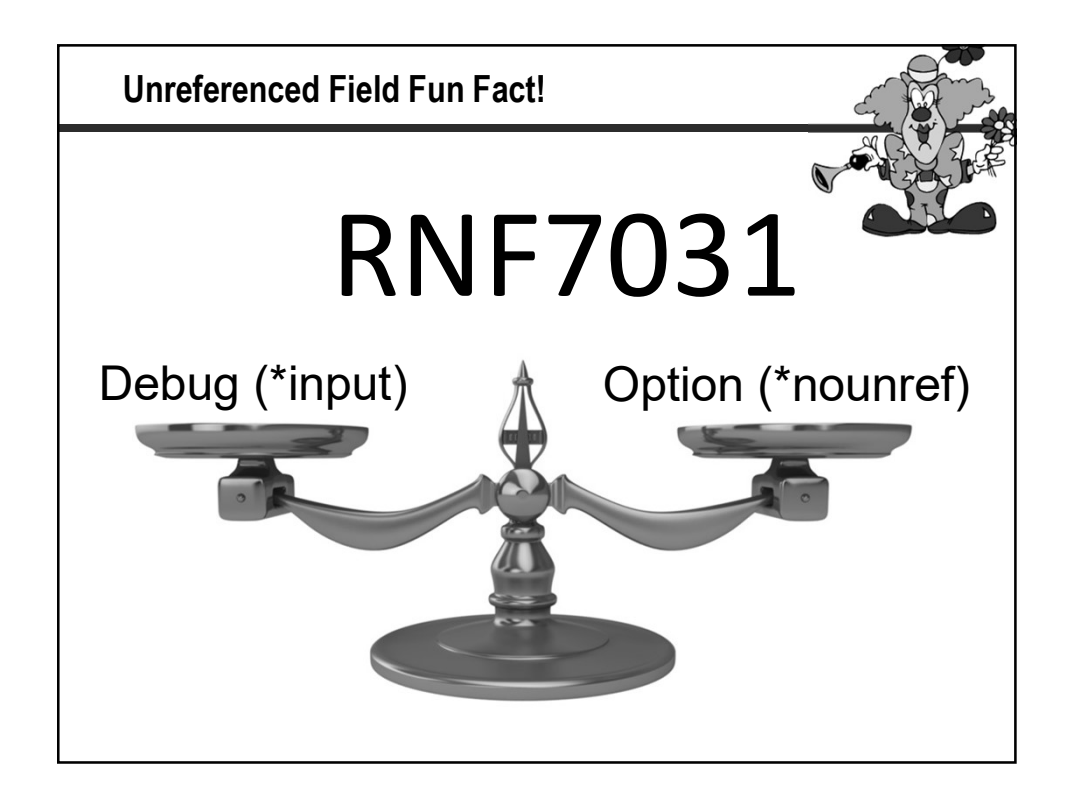

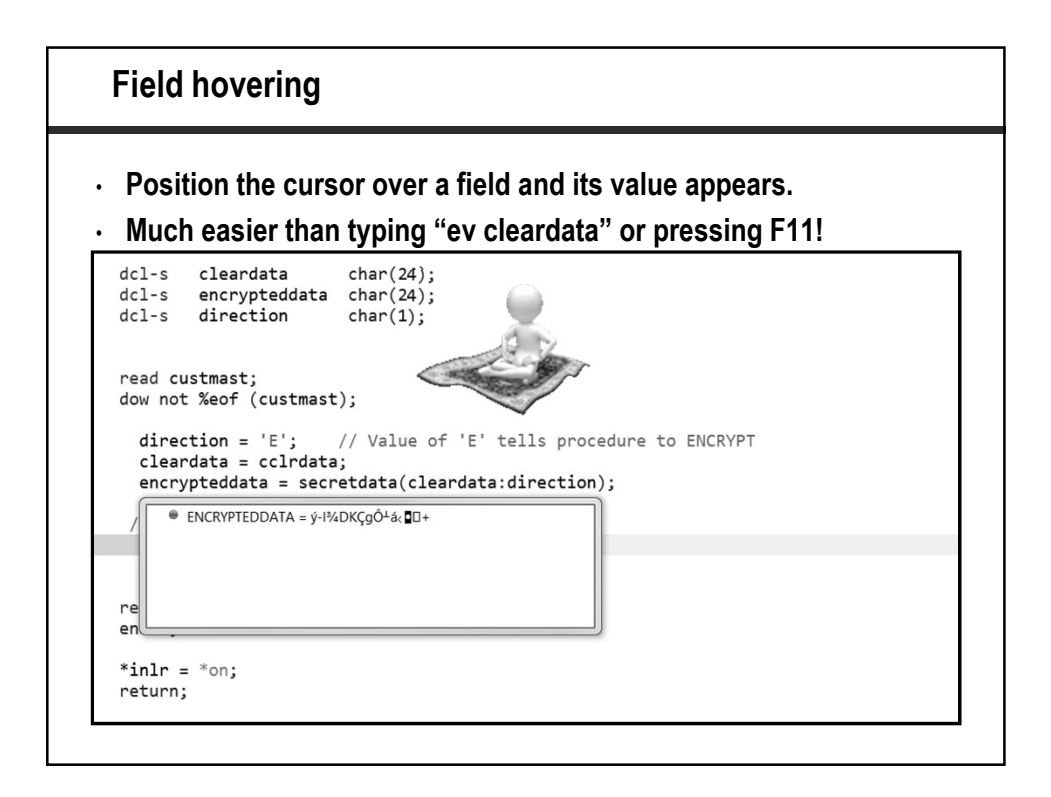

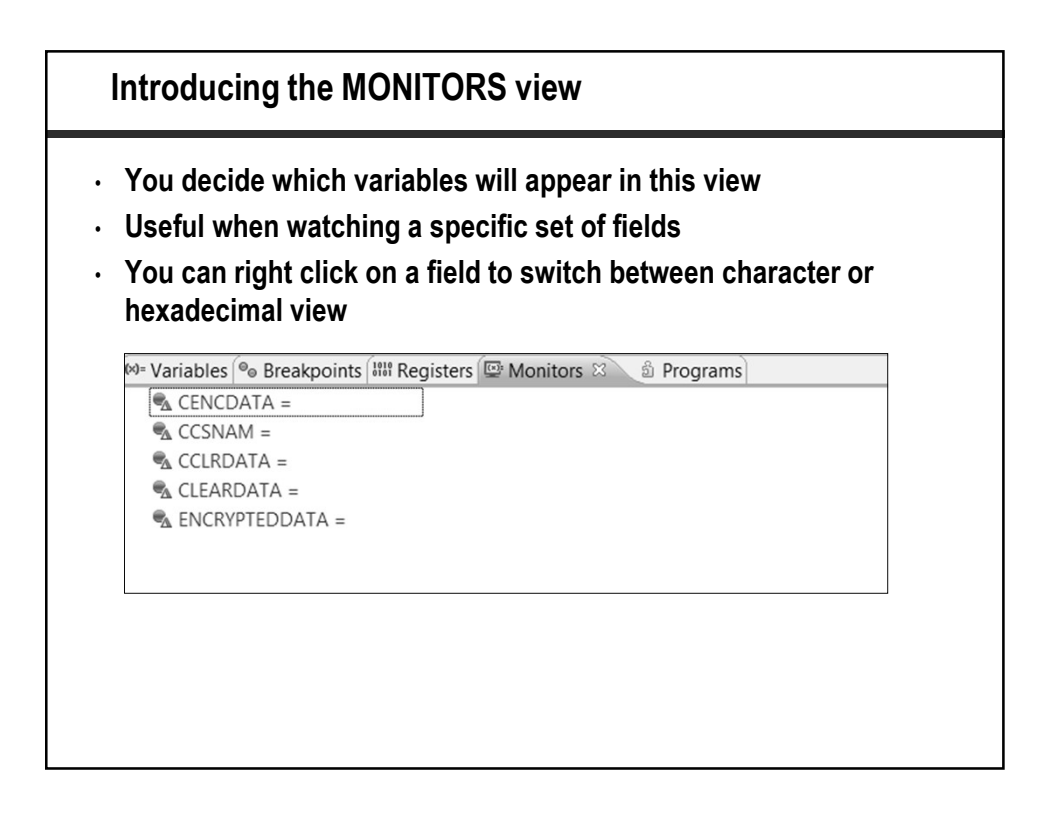

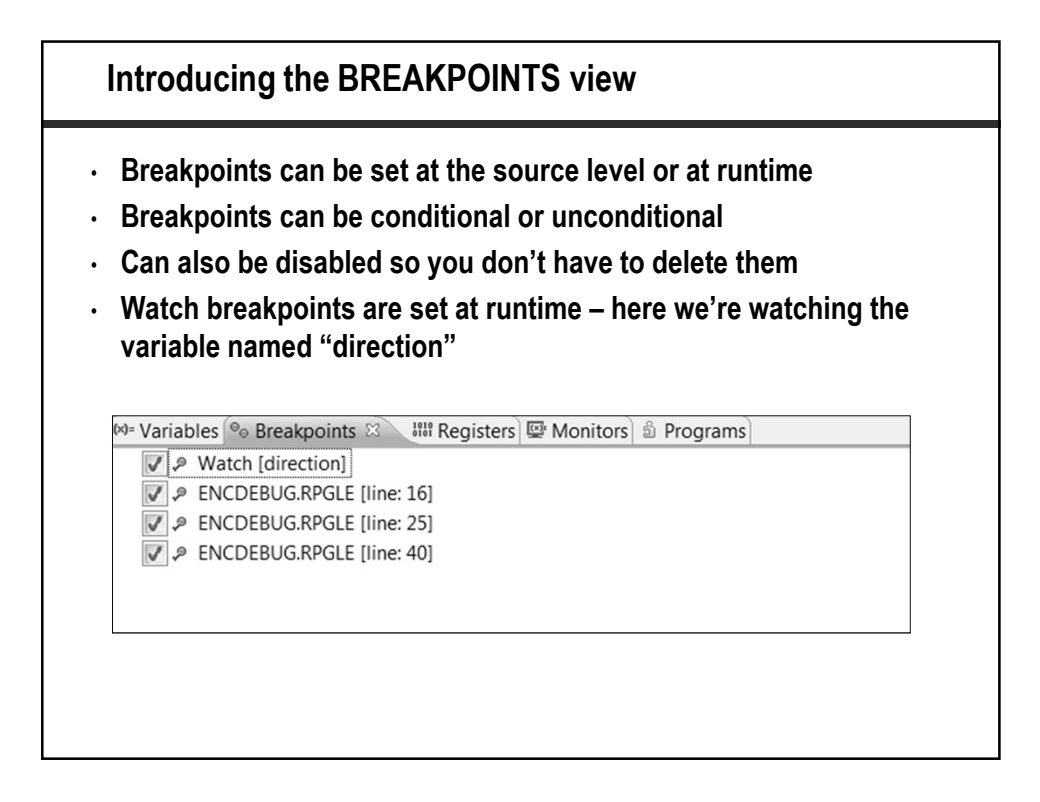

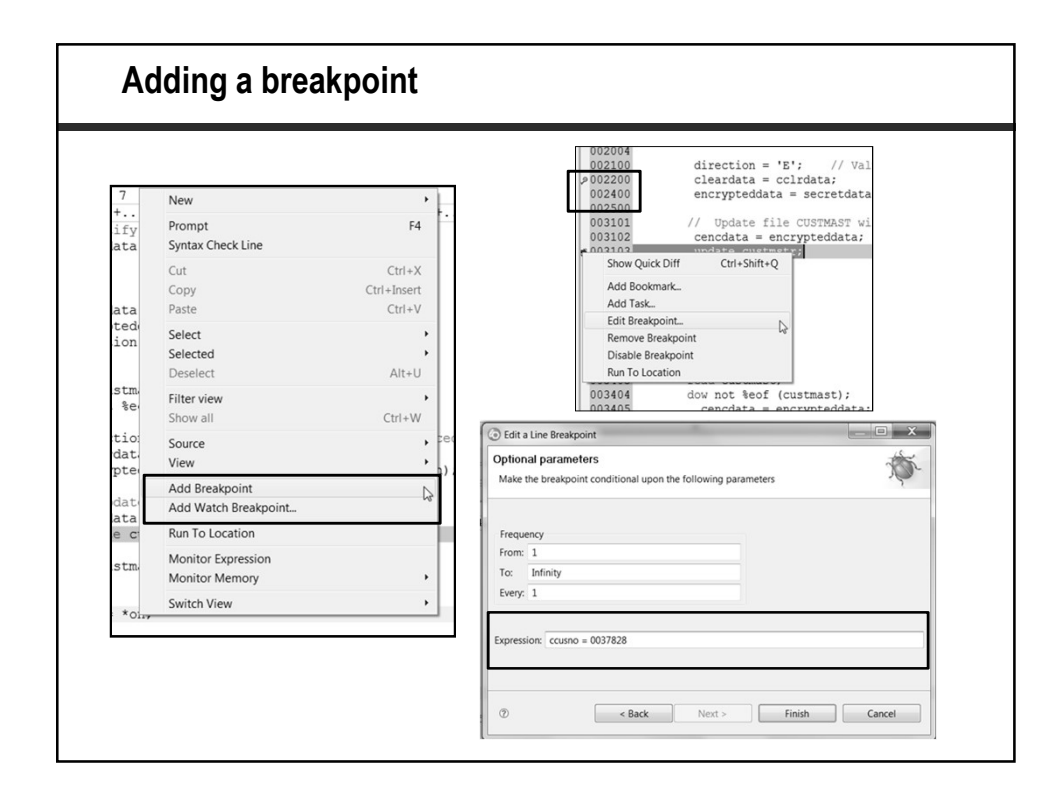

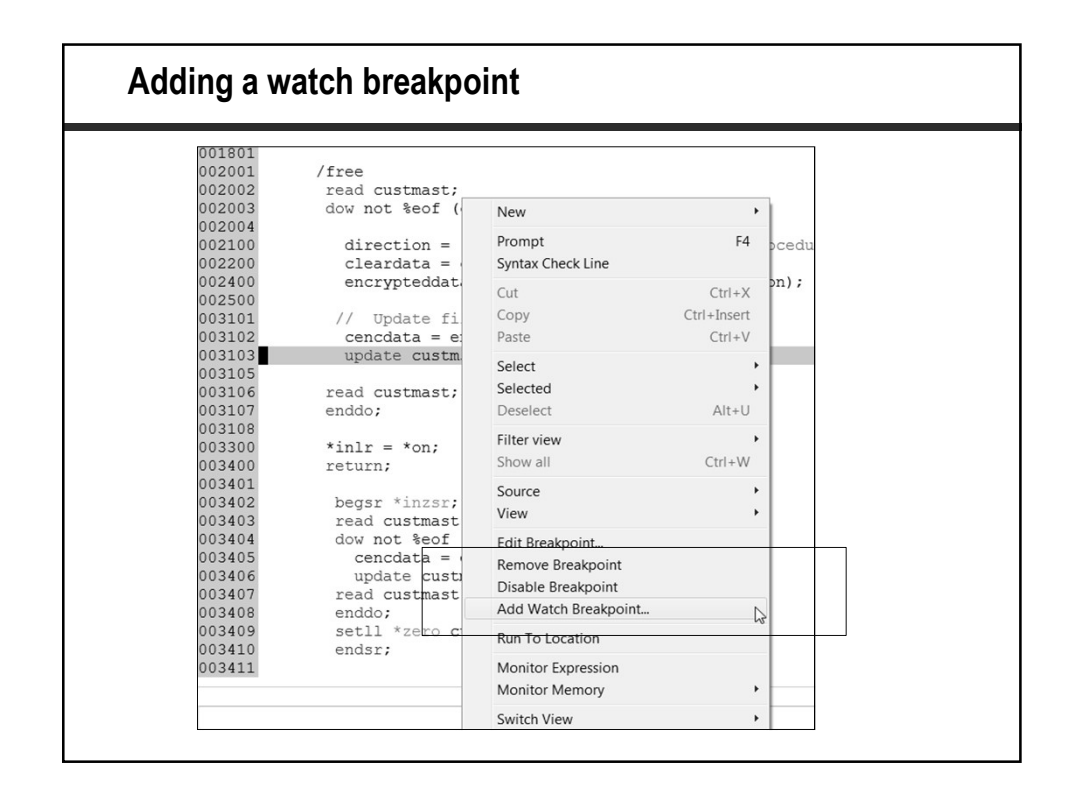

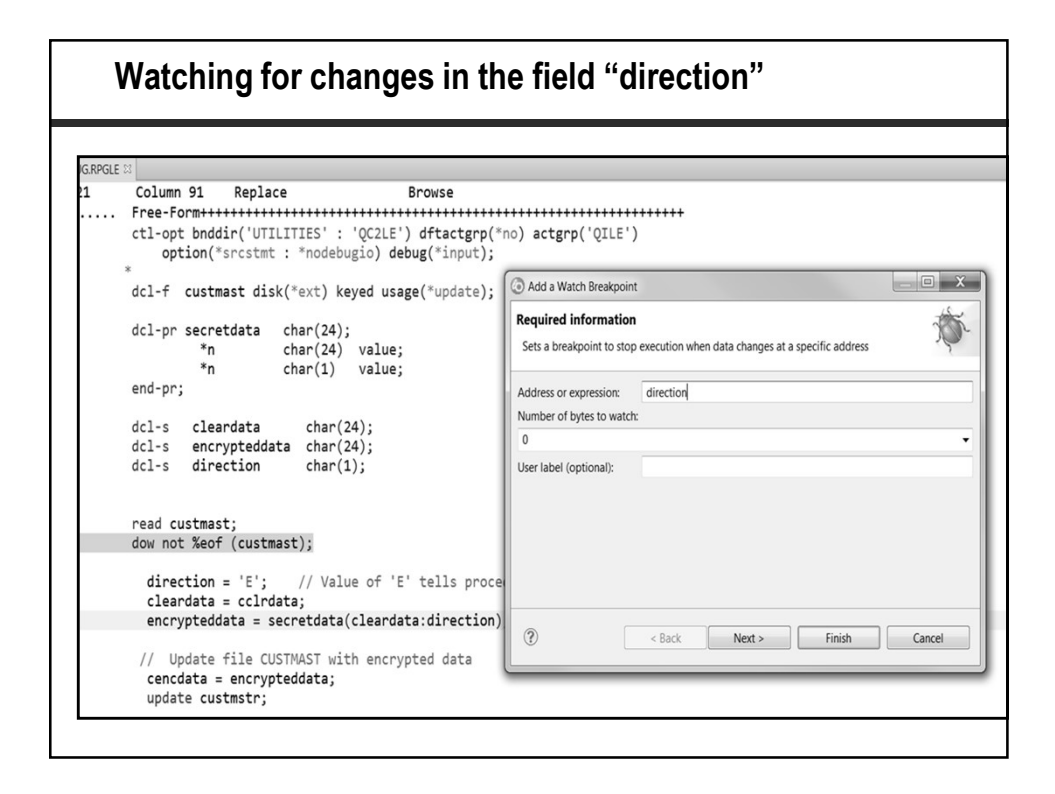

| ta char(24);<br>char(24) value;                                                                     | Optional parameters                                                         | 51   |
|----------------------------------------------------------------------------------------------------|-----------------------------------------------------------------------------|------|
| char(1) value;                                                                                      | Make the breakpoint conditional upon the following parameters               |      |
|                                                                                                    | Thread: Every                                                               |      |
| ta char(24);                                                                                        | Frequency                                                                   | - 88 |
| eddata char(24);                                                                                    | From: 1                                                                     | - 88 |
| on char(1);                                                                                         | To: Infinity                                                                | - 88 |
|                                                                                                    | Every: 1                                                                    |      |
| <pre>clrdata;<br/>= secretdata(cleardat;<br/>e CUSTMAST with encryp'<br/>crypteddata;<br/>tr;</pre> | t Cancel                                                                    |      |
| dow not %eof (custmast);                                                                            |                                                                             |      |
| <pre>direction = 'E'; // Valu cleardata = cclrdata;</pre>                                           | Je of 'E' tells procedure to ENCRYPT                                        | _    |
| encrypteddata = secretdata(                                                                         | (cleardata:direction); ③ Debug Engine Message                               | X    |
|                                                                                                    | DBGR0009I Variable direction has changed in program ENCDERI IG module ENCDE | RUG  |

| B≡ Outline 🖾                          |                                           |  |
|---------------------------------------|-------------------------------------------|--|
| <ul> <li>Global Definition</li> </ul> | ns                                        |  |
| Files                                 |                                           |  |
| <ul> <li>custmast : [</li> </ul>      | DISK (Externally Described)               |  |
| ▷ III custmstr                        | r                                         |  |
| ● 17                                  |                                           |  |
| ● 18                                  |                                           |  |
| ● 32                                  |                                           |  |
| Fields                                |                                           |  |
|                                       | Character (30)                            |  |
| CADDR2 : C                            | Character (30)                            |  |
| CADDR3 : C                            | Character (30)                            |  |
| CAVGSAL :                             | Packed Decimal (7,0)                      |  |
| cclrdata : C                          | haracter (24)                             |  |
| CCMP : Pac                            | ked Decimal (2,0)                         |  |
| CCSNAM :                              | Character (30)                            |  |
| E CCUSNO : F                          | Packed Decimal (7,0)                      |  |
| CDTLSPM :                             | Date (10)                                 |  |
| EDTLSSL : I                           | Date (10)                                 |  |
| E cencdata:                           | Character (24)                            |  |
| Cleardata:                            | Character (24)                            |  |
|                                       | : Packed Decimal (5,0)                    |  |
| CSTRLEN :                             | Packed Decimal (5,0)                      |  |
| CYTDPRF :                             | Packed Decimal (7,0)                      |  |
|                                       | acked Decimal (7,0)                       |  |
|                                       | Packed Decimal (7,0)                      |  |
| E CYTDSLB :                           | Packed Decimal (7,0)                      |  |
| CYIDSLC :                             | Packed Decimal (7,0)                      |  |
| ▷ ♀□ direction : 0                    | Character (1)                             |  |
| encryptedd                            | data : Character (24)                     |  |
|                                       |                                           |  |
| ► ■ *INLR                             |                                           |  |
| A 98 Prototypes                       |                                           |  |
| Is secretdata                         | : Character (24) EXTPROC ( 'SECRETDATA' ) |  |

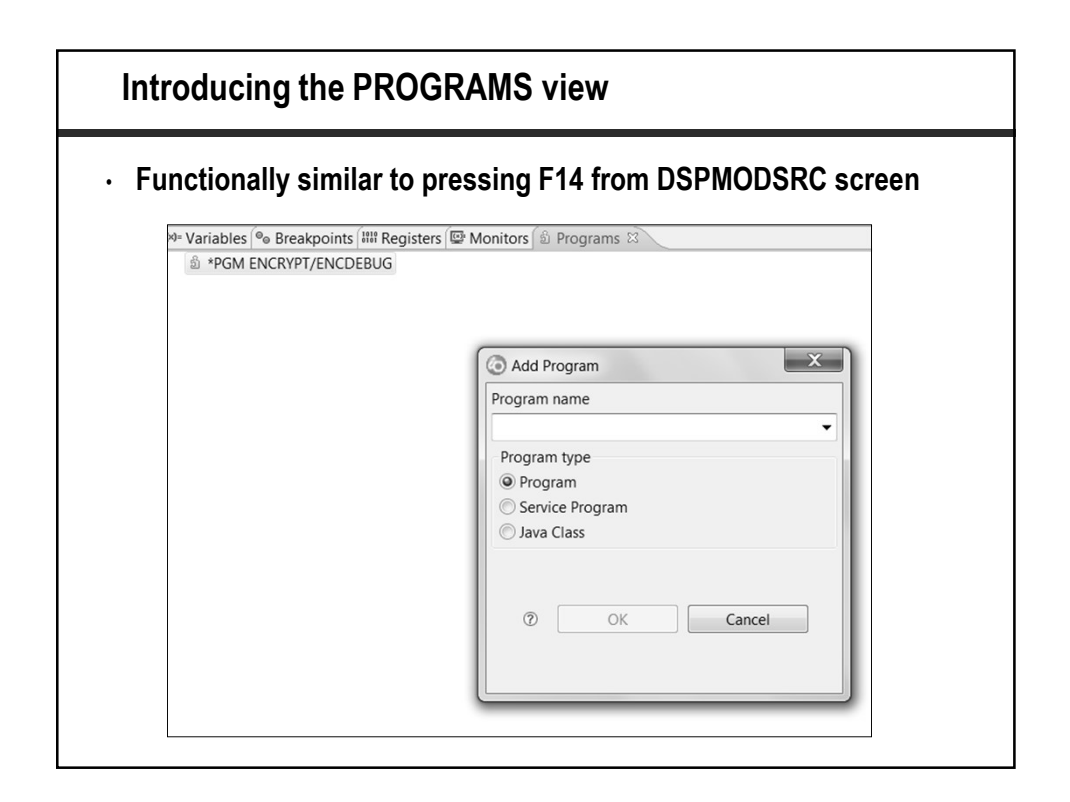

| itting without an                                                                                                    | y parameters                                                                                                    |                       |
|----------------------------------------------------------------------------------------------------|----------------------------------------------------------------------------------------------------|-----------------------|
| vill use the job desc                                                                                                    | cription associated with th                                                                                                    | ne log in profile     |
| <ul> <li>✓ Debugging ob</li> <li>&gt; ENCDEBUC</li> <li>&gt; ENCDECRV</li> <li>→ ENCDECRV</li> <li>&gt; ENCDECRV</li> <li>&gt; BIM Watson</li> <li>&gt; BIM Watson</li> <li>&gt; BIUISER01/TE</li> <li>&gt; B ENCRYPT/CUS</li> <li>&gt; Commands</li> <li>&gt; Boold Files</li> <li>&gt; Spooled Files</li> <li>&gt; Cashells</li> <li>Properties \ R. Remo</li> </ul> | Paste<br>Move<br>Update<br>Change<br>Save<br>Restore<br>Verify<br>User Actions<br>Add To i Project<br>Make Available Offline<br>Debug or Code Coverage (Service Entry)<br>Debug (Prompt) | ><br>><br>><br>><br>> |
| Batch                                                                                                    | Debug As                                                                                                    | >                     |
| Multi-threaded                                                                                                    | Run (Prompt)                                                                                                    |                       |
| Number o U                                                                                                    | Code Coverage (Prompt)                                                                                                    | >                     |
| Source ENCRYPT                                                                                                    | Code Coverage As                                                                                                    | >                     |

## What We'll Cover ...

- · Let's Get Started
- Preparing to Submit
- The Debugger Comes to Life
- Setting a Service Entry Point
- RDi Debugging Hacks
- Wrap-up

| <b>Right click</b>                      | on      | anv source member                      |              |                              |
|-----------------------------------------|---------|----------------------------------------|--------------|------------------------------|
| BDIUSER/enc*                            | -       | Go To                                  | >            |                              |
| Debugging sou                           |         | On on With                             |              |                              |
|                                         |         | Browse With                            |              |                              |
|                                         | ଛା      | Refresh                                | F5           |                              |
| Debugging obj                           | ě       | Parame                                 | 52           | -                            |
| ■ P IBM Watson                          |         | Delete                                 | F2<br>Delete |                              |
| ENCRYPT/CUS                             |         | Conv                                   | Delete       |                              |
| Commands                                | *       | Move                                   |              |                              |
| ≌ Jobs<br>∦ IFS Files                   | *<br>R2 | Find String                            |              | Tasks                        |
| Spooled Files                           |         | Verify                                 | >            |                              |
| ↓ Qsnells                               |         | Compile                                | >            |                              |
| erties 🔀 🖳 Remot                        |         | Compile (Prompt)                       | >            | ION(*FIRST)                  |
|                                         |         | User Actions                           | >            | command was used, ENCRYPT wa |
| v Value                                 |         | Add To i Project                       |              |                              |
| bute SRC                                |         | Make Available Offline                 |              |                              |
| e E <del>NCE</del><br>ber of childrer 0 |         | Debug or Code Coverage (Service Entry) | >            | Set Service Entry Point      |
| ce E <del>NCF</del>                     |         | Compare With                           | >            | NE Show View                 |
| RPGL                                    | Pa      | Visualize Application Diagram          |              |                              |
|                                         | -       |                                        |              | _                            |

| Setting a Se                                             | ervice Entry Point from                                                 | a <u>source member (</u> cont.)              |
|----------------------------------------------------------|-------------------------------------------------------------------------|----------------------------------------------|
| <ul> <li>You will have</li> <li>This is a HUC</li> </ul> | e an opportunity to change<br>GE improvement over servi                 | any of these values<br>ce jobs and STRSRVJOB |
|                                                          | (3) Set Service Entry Point           Connection:         IBM i RDi 9.6 | ~ New                                        |
|                                                          | Library: ENCRYPE<br>Program:<br>ENCDEBUGM<br>O Service Program:         | A Browse                                     |
|                                                          | Module: *ALL Procedure: *ALL                                            | Browse                                       |
|                                                          | User ID: CGUARINO                                                       | OK Cancel                                    |
|                                                          |                                                                         |                                              |

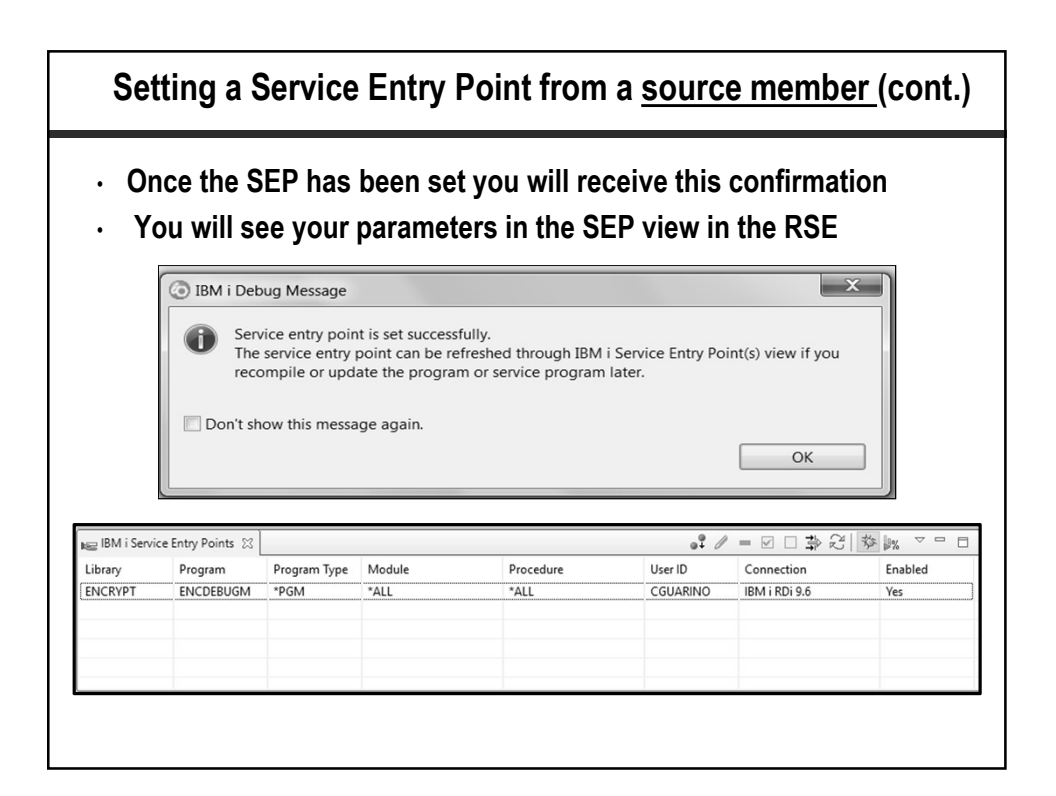

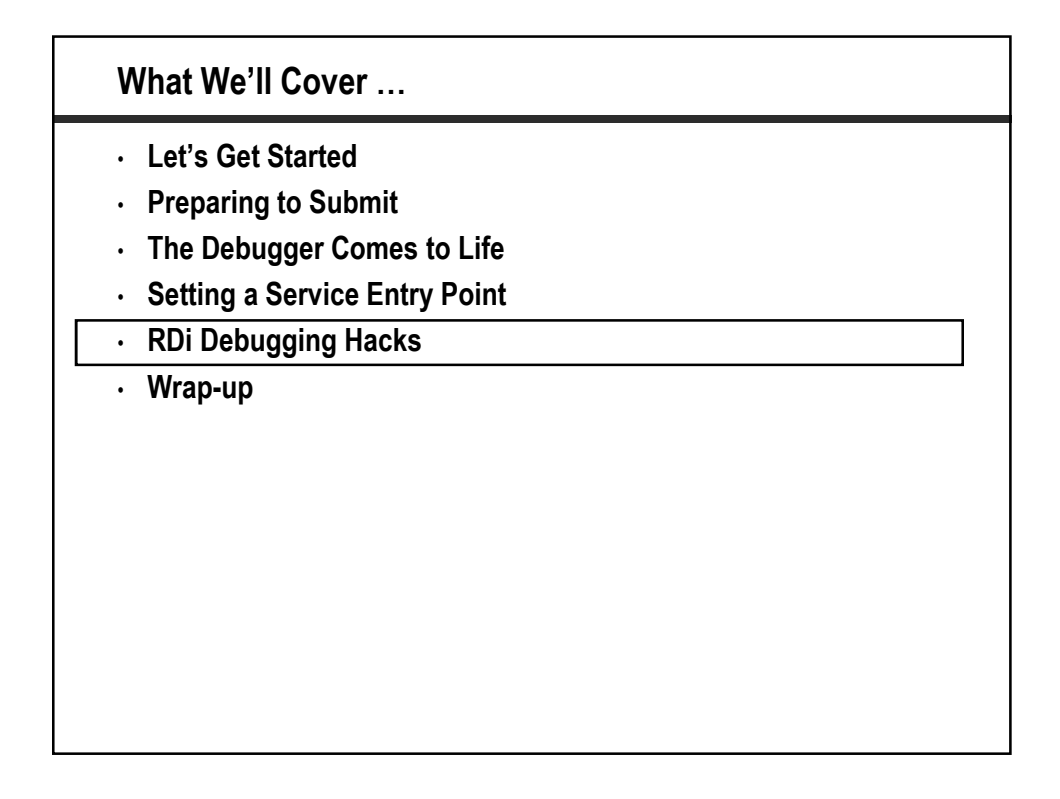

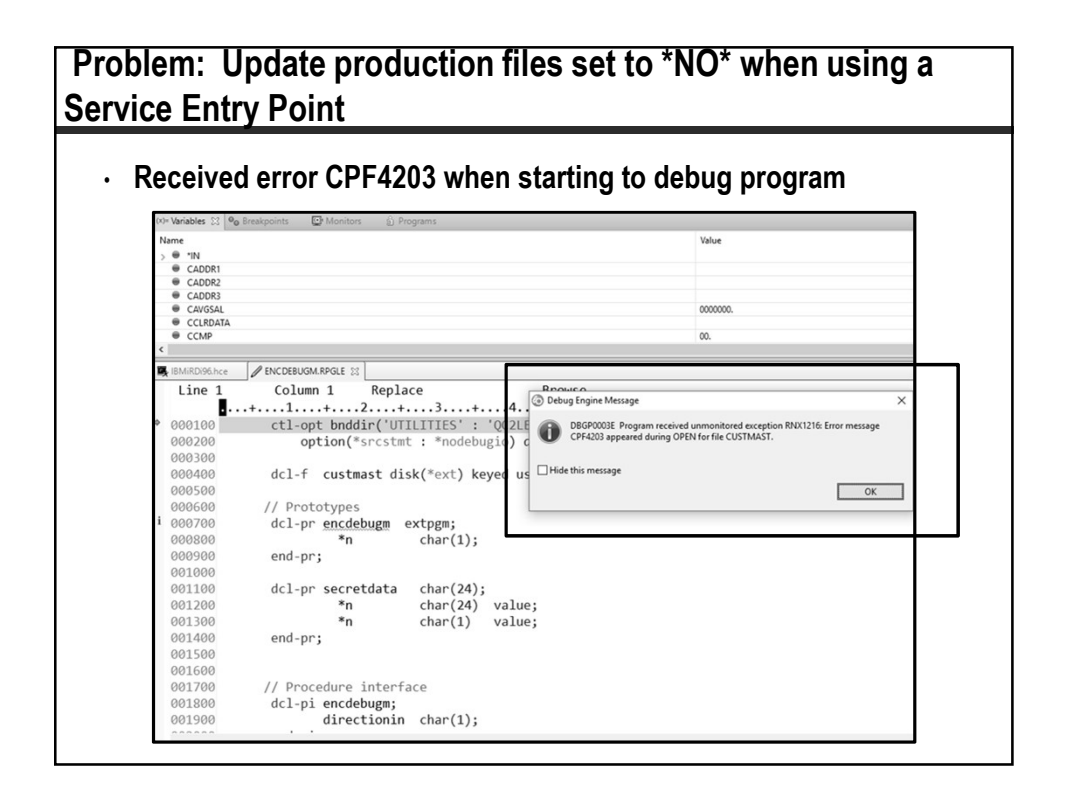

| Preferences                                        |                                                                                                    | — 🗆 X                    |
|----------------------------------------------------|----------------------------------------------------------------------------------------------------|--------------------------|
| ibm i 🖉                                            | IBM i Debug                                                                                                    | ⇔ • ⇔ • •                |
| ✓ Remote Systems                                   | Update production files                                                                                                  |                          |
| IBM i<br>Remote Systems LDEV E                     | Terminate debug session on program completion                                                                            |                          |
| IBM i Parsers                                      | Search i Projects first for debug source                                                                                 |                          |
| <ul> <li>Run/Debug</li> <li>IBM i Debug</li> </ul> |                                                                                                    |                          |
|                                                    | Prompt when service entry point is set.                                                                                  |                          |
|                                                    | Prompt when service entry point is encountered.                                                                          |                          |
|                                                    | Include bound service programs when installing source bre<br>Do not include service programs in the following libraries: | akpoints.                |
|                                                    | Q*                                                                                                    | Add                      |
|                                                    |                                                                                                    | Remove                   |
|                                                    |                                                                                                    |                          |
|                                                    | Launch timeout for debugging dynamic job(in seconds, enter                                                               | 0 to wait infinitely): 0 |

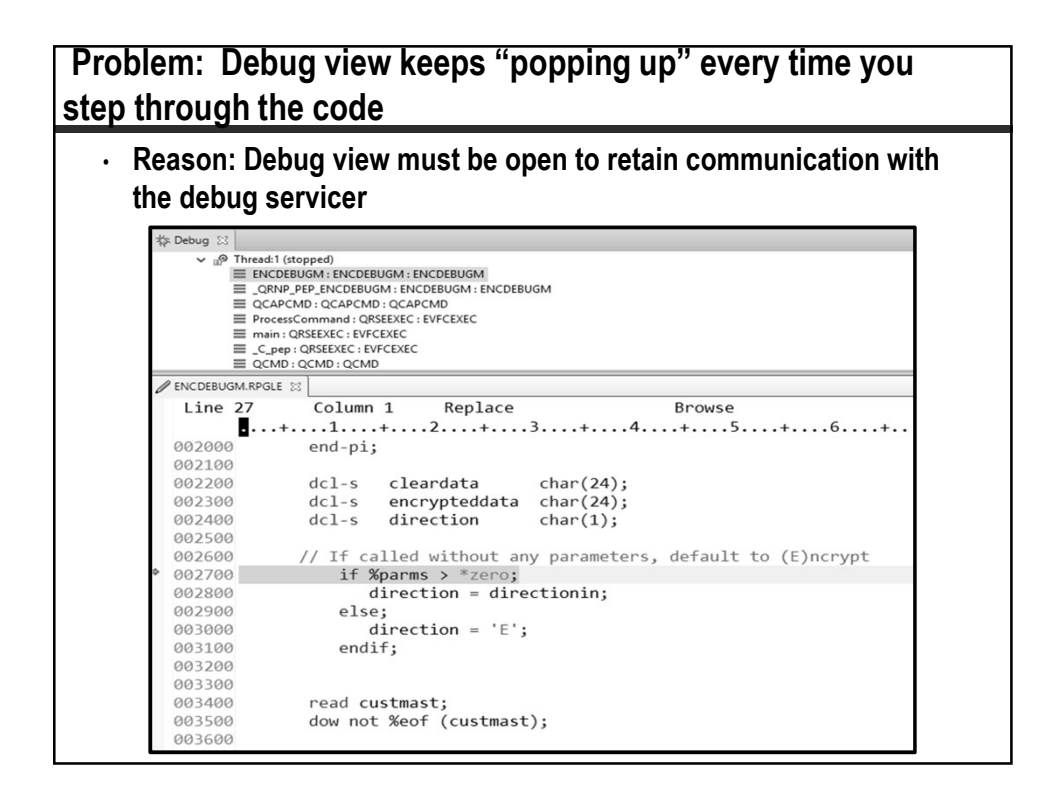

| Better y             | et, mov    | e it to a seco       | ond monito | r!     |                       |
|----------------------|------------|----------------------|------------|--------|-----------------------|
| x)= Variables 🔀 🔍 Br | reakpoints | Monitors ຄິ່ Program | s          |        |                       |
| Name                 |            |                      |            |        | Value                 |
| 🌾 Debug 🛛            |            |                      |            |        |                       |
| / ENCDEBUGM.RPGLE    | X          |                      |            |        |                       |
| Line 33              | Column     | 67 Replace           |            | Browse |                       |
|                      | +1         | .+2+                 | 3+4        | +5     | +6+. <mark>.</mark> 7 |
| 002000               | end-pi;    |                      |            |        | -                     |
| 002100               |            |                      |            |        |                       |
| 002200               | dcl-s      | cleardata            | char(24);  |        |                       |
| 002300               | dcl-s      | encrypteddata        | char(24);  |        |                       |
| 002400               | dcl-s      | direction            | char(1);   |        |                       |

| Problem: Variables view doesn't show very large values |                             |  |  |  |  |  |
|--------------------------------------------------------|-----------------------------|--|--|--|--|--|
| Debug engine has a limit of 1024 characters            |                             |  |  |  |  |  |
| (X)= Variables X 🗣 Breakpoints 😅 Monitors 🖞 Programs   |                             |  |  |  |  |  |
| Name                                                   | Value                       |  |  |  |  |  |
| CCSNAM                                                 | Worlds Fair Main Processing |  |  |  |  |  |
| CCUSNO                                                 | 0037828.                    |  |  |  |  |  |
| CDTLSPM                                                | 0001-01-01                  |  |  |  |  |  |
| CDTLSSL                                                | 0001-01-01                  |  |  |  |  |  |
| CENCDATA                                               | w§øÇh)&h´Sâ±P□gÔ□á□□□+      |  |  |  |  |  |
| CLEARDATA                                              |                             |  |  |  |  |  |
| CPGMRUN                                                | 00000.                      |  |  |  |  |  |
| CSTRLEN                                                | 00000.                      |  |  |  |  |  |
| CYTDPRF                                                | 0000000.                    |  |  |  |  |  |
| CYTDSL                                                 | 0000000.                    |  |  |  |  |  |
| CYTDSLA                                                | 0000000.                    |  |  |  |  |  |
| CYTDSLB                                                | 0000000.                    |  |  |  |  |  |
| CYTDSLC                                                | 0000000.                    |  |  |  |  |  |
| DIRECTION                                              | E                           |  |  |  |  |  |
| DIRECTIONIN                                            | *                           |  |  |  |  |  |
| ENCRYPTEDDATA                                          |                             |  |  |  |  |  |
| _QRNL_PRMCPY_DIRECTIONIN                               | SPP:*NULL                   |  |  |  |  |  |
|                                                        | SPP: NULL                   |  |  |  |  |  |

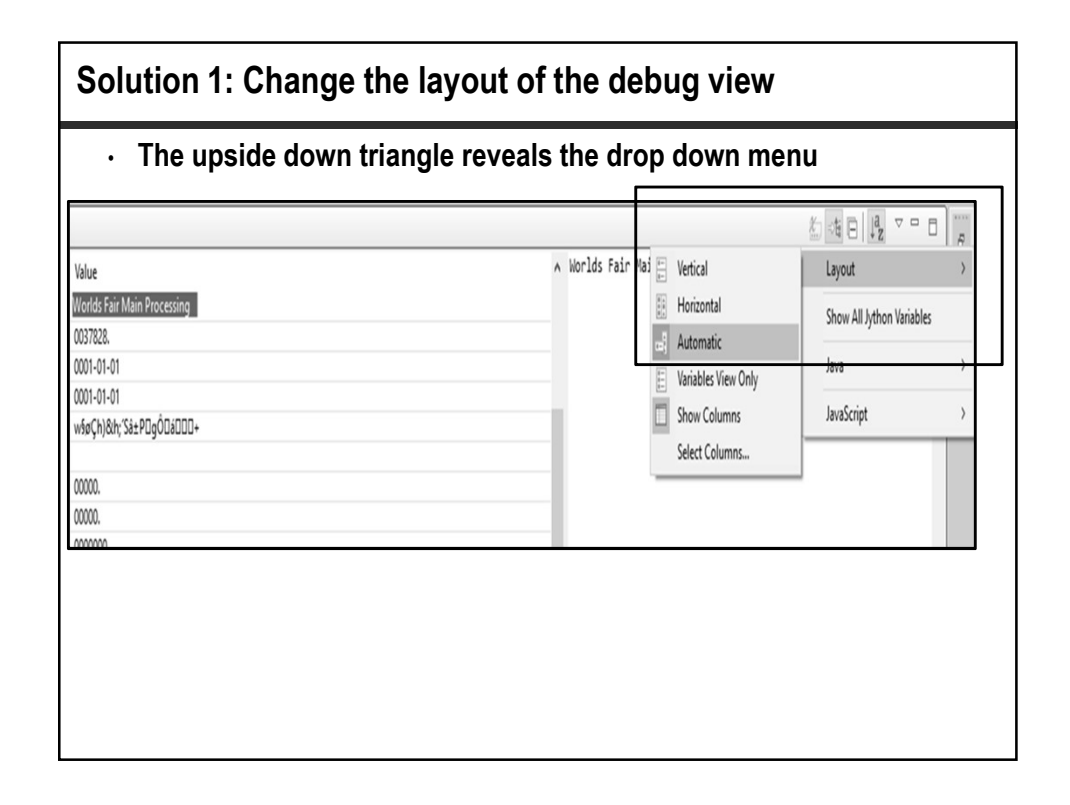

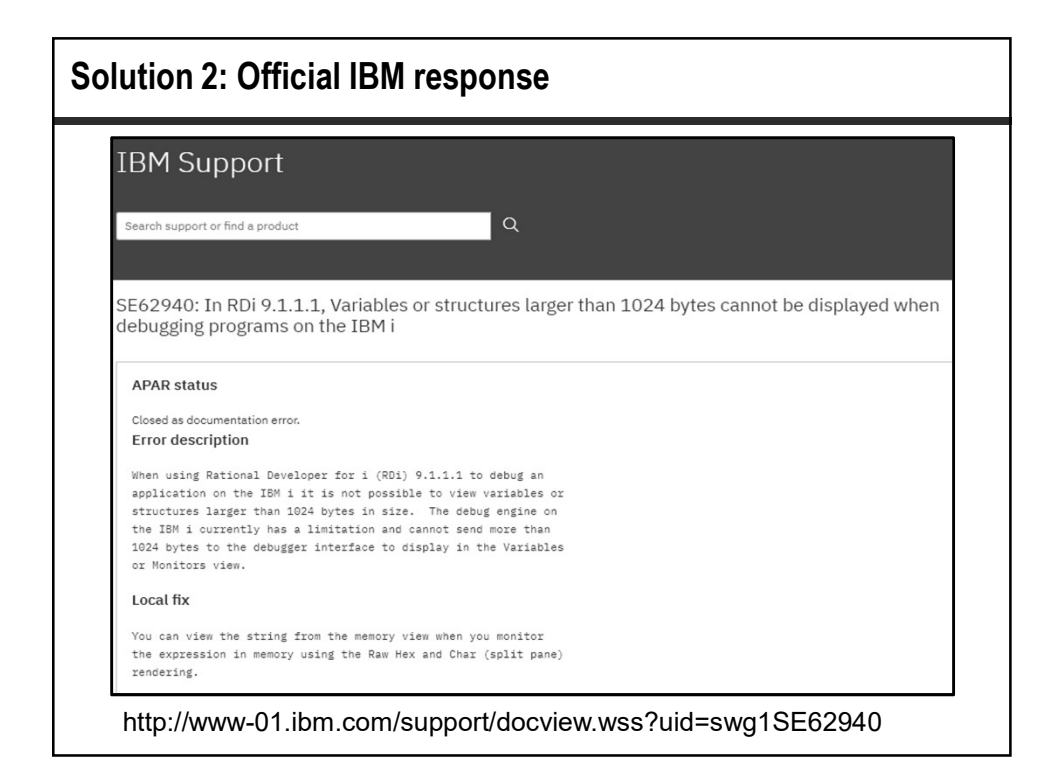

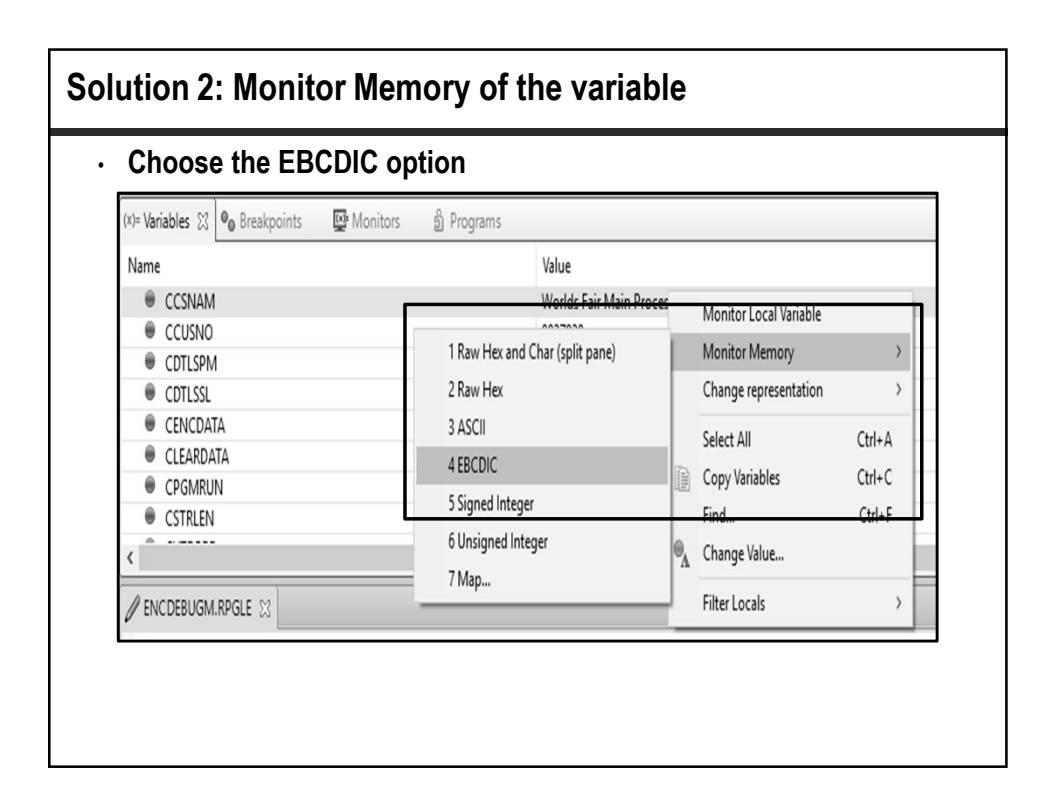

| Can then display up to             | o first 4096       | bytes of th           | e va      | riab      | le    |                |
|------------------------------------|--------------------|-----------------------|-----------|-----------|-------|----------------|
| 🚺 Memory 🛛 Tasks 📮 Console 🛛 🐺 Deb | ug Console 🛛 🖪 Com | mands Log 🛛 👭 Serve   | ers 🧕     | Error Lis | t     |                |
| Monitors                           | ÷ X 🗞              | CCSNAM : 0xE999035131 | 10026A0 < | EBCDIC>   | x 4   | New Renderings |
| CCSNAM                             |                    | Address               | 0 - 3     | 4 - 7     | 8 - B | C - F          |
|                                    |                    | E9990351310026A0      | Worl      | ds F      | air   | Main           |
|                                    |                    | E9990351310026B0      | Pro       | cess      | ing   |                |
|                                    |                    | E9990351310026C0      | w§øÇ      | h)&h      | ; 'S  | â±P[           |
|                                    |                    | E9990351310026D0      | gÔ[á      | .+        |       |                |
|                                    |                    | E9990351310026E0      |           |           |       |                |
|                                    |                    | E9990351310026F0      |           |           |       |                |
|                                    |                    | E999035131002700      |           |           |       |                |
|                                    |                    | E999035131002710      |           |           |       |                |

| Solution 3:                            | Use STRDBG (Wait, what?)                                                                                                 |
|----------------------------------------|----------------------------------------------------------------------------------------------------|
|                                        | Display Module Source                                                                                                    |
| Program:<br>31<br>32<br>33<br>34<br>25 | ENCDEBUGM Library: ENCRYPT Module: ENCDEBUGM<br>endif;<br>read custmast;                                                 |
| 35<br>36<br>37<br>38<br>39             | <pre>if direction = 'E';<br/>encrupteddata = secretdata(cclrdata:direction);</pre>                                       |
| 40<br>41<br>42<br>43                   | <pre>cencdata = encrypteddata;<br/>else;<br/>cleardata = secretdata(cencdata:direction);<br/>cclrdata = cleardata;</pre> |
| 44<br>45<br>Debug                      | More<br>. <u>eval ccsnam :c 1000</u>                                                                                     |
|                                        |                                                                                                    |

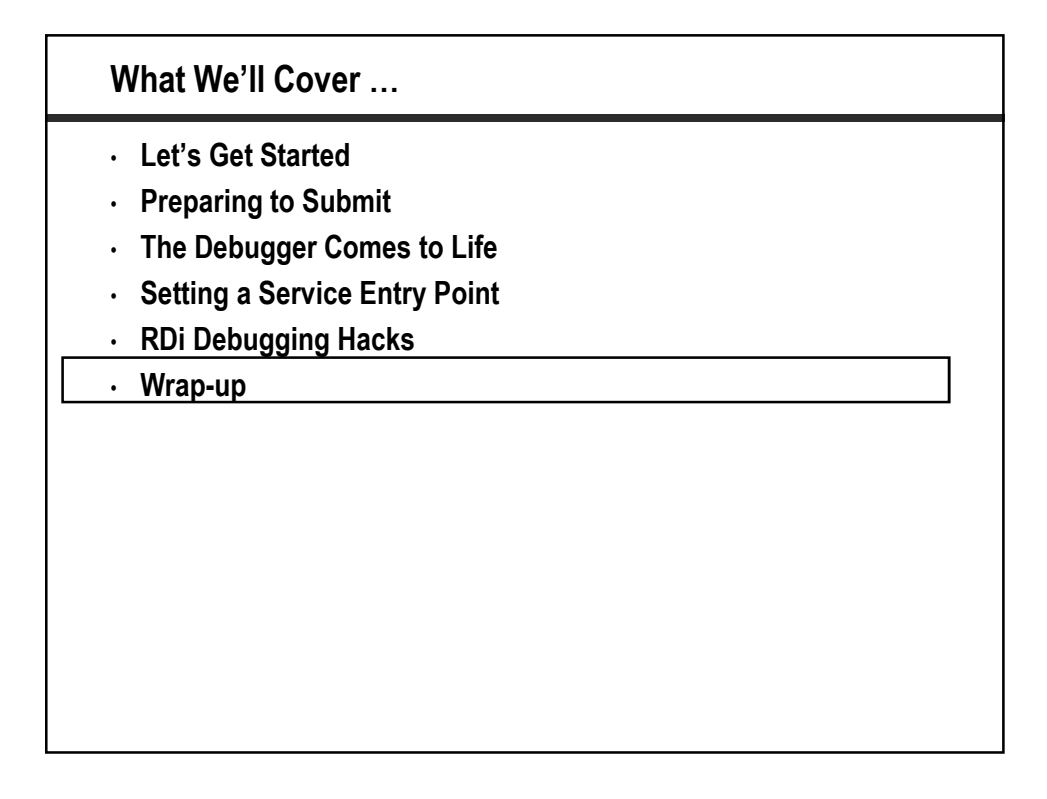

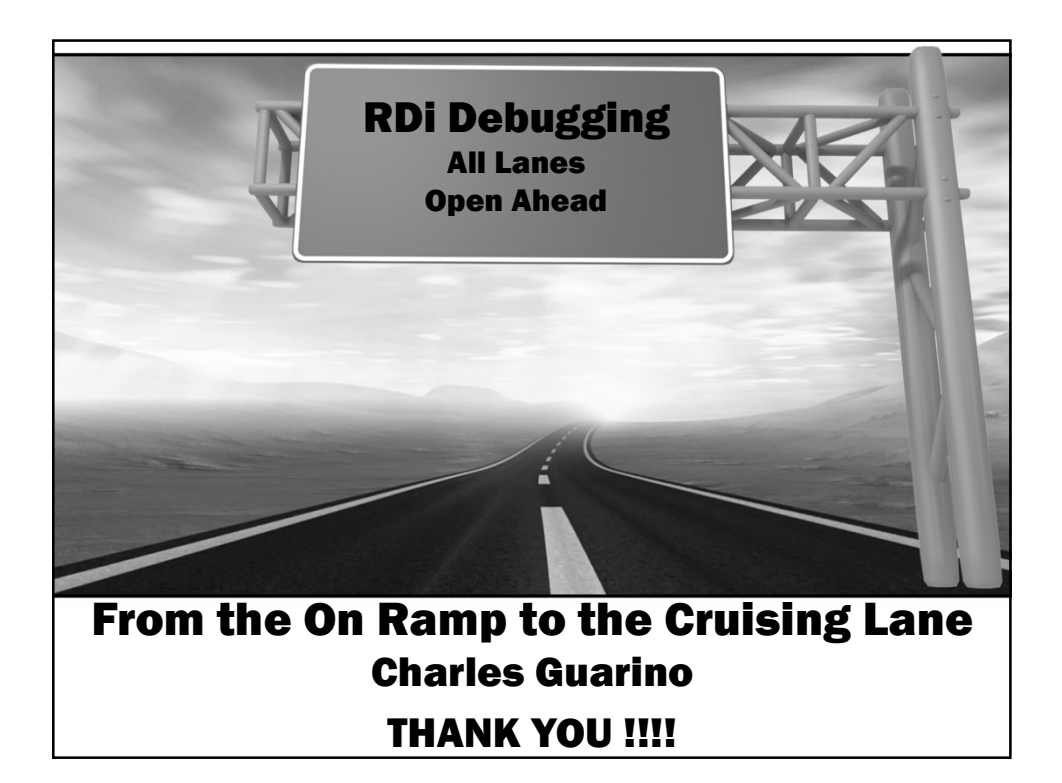